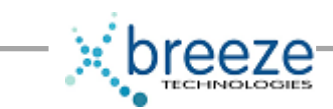

# **Breeze Technologies Ltd**

# **EPG User Manual**

# Version 1.0

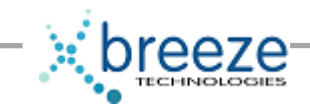

| Introducti  | ion                                 | 3  |
|-------------|-------------------------------------|----|
| Installatio | on                                  | 4  |
| 1.1.        | Installation of the EPG pages       | 4  |
| 1.2.        | Temp Directory Configuration        | 6  |
| 1.3.        | Share Permissions and Configuration | 6  |
| CONFIGU     | IRING Amino Set-top boxes           | 7  |
| Finding a   | New Box                             | 8  |
| STB Units   | S                                   | 9  |
| Groups      |                                     | 13 |
| Channels    |                                     | 15 |
| Categorie   | es                                  | 17 |
| Stats       |                                     |    |
| EPG CON     | IFIG                                | 19 |

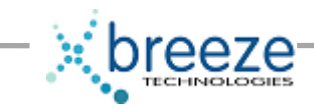

# INTRODUCTION

The Breeze EPG combines an Amino Set-Top Box`Web Management Server and a User Programme Guide for the ease of selection of IPTV multicast channels.

Built on ASP (Active Server Page) Technology the Web application is hosted on a Microsoft IIS (Internet Information Store) using an access database. The architecture allows the Management of any number of Set-Top Boxes hosted through the Web Server. The boxes can be assigned to Groups and in turn these Groups can be assigned to any number of Channels.

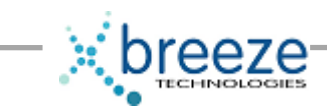

## INSTALLATION

#### 1.1. Installation of the EPG pages

Copy the pages to a folder called epg. i.e c:\epg.

Enter the Internet Information Services applet found in the folder Administrative Tools in the Control Panel. See below.

| 🕏 Control Panel                                                |                                                 |                                    |                      |  |  |  |  |  |
|----------------------------------------------------------------|-------------------------------------------------|------------------------------------|----------------------|--|--|--|--|--|
| Eile Edit View Favorites Ioo                                   | ls <u>H</u> elp                                 |                                    |                      |  |  |  |  |  |
| 🕝 Back 🔹 📀 👻 🏂 Search 💫 Folders 🔢 -                            |                                                 |                                    |                      |  |  |  |  |  |
| Address 📴 Control Panel                                        |                                                 |                                    |                      |  |  |  |  |  |
| Control Panel (*)<br>Switch to Category View                   | Accessibility Add Hardware                      | Add or<br>Remov                    | Automatic<br>Updates |  |  |  |  |  |
|                                                                |                                                 |                                    |                      |  |  |  |  |  |
| 🖣 Administrative Tools                                         |                                                 |                                    |                      |  |  |  |  |  |
| Ele Edit View Favorites Tools                                  | Help                                            |                                    |                      |  |  |  |  |  |
| 🕒 Back 🔹 🕥 - 🎓 🔊 Se                                            | arch 😥 Folders 🛄 •                              |                                    |                      |  |  |  |  |  |
| Address 🦏 Administrative Tools                                 |                                                 |                                    |                      |  |  |  |  |  |
| File and Folder Tasks                                          | Component Services<br>Shortcut<br>2 KB          | Computer Mar<br>Shortcut<br>2 KB   | nagement             |  |  |  |  |  |
| Move this file                                                 | Data Sources (ODBC)<br>Shortcut<br>2 KB         | Event Viewer<br>Shortcut<br>2 KB   |                      |  |  |  |  |  |
| <ul> <li>E-mail this file</li> <li>Delete this file</li> </ul> | Internet Information Servic<br>Shortcut<br>2 KB | Local Security<br>Shortcut<br>2 KB | Policy               |  |  |  |  |  |
| Other Places 🛞                                                 | Shortcut<br>2 KB                                | Services<br>Shortcut<br>2 KB       |                      |  |  |  |  |  |

Select the tree item labelled *Default Web Site* and from the menu item Action select *New* and then select *Virtual Directory*. Follow the wizard and give the Alias name as epg and folder as c:\epg. Make sure the folder has all access permissions selected.

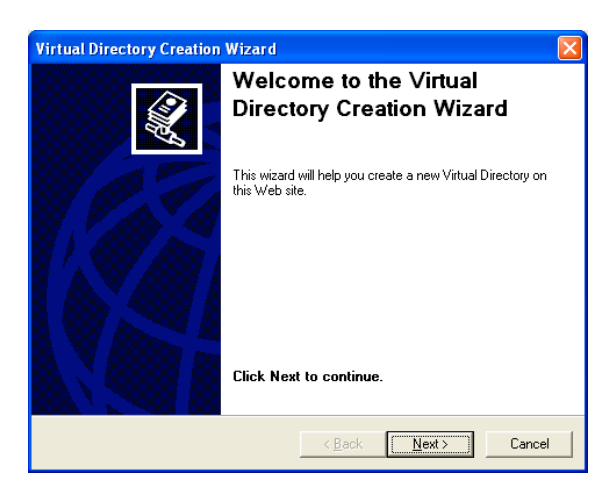

This document is the property of Breeze Technologies LTD, unauthorized use is prohibited.

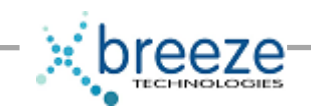

Type the Virtual Directory Alias as 'epg'.

| /irtual Directory Creation Wizard                                                                                                    | ×   |  |  |  |  |  |  |
|----------------------------------------------------------------------------------------------------|-----|--|--|--|--|--|--|
| Virtual Directory Alias<br>You must give the virtual directory a short name, or alias, for quick reference.                                            |     |  |  |  |  |  |  |
| Type the alias you want to use to gain access to this Web virtual directory. Use the<br>same naming conventions that you would for naming a directory. |     |  |  |  |  |  |  |
| Alias:                                                                                                    |     |  |  |  |  |  |  |
|                                                                                                    |     |  |  |  |  |  |  |
|                                                                                                    |     |  |  |  |  |  |  |
|                                                                                                    |     |  |  |  |  |  |  |
|                                                                                                    | . 1 |  |  |  |  |  |  |
| <u> &lt; B</u> ack <u>N</u> ext> Cance                                                                                                    | el  |  |  |  |  |  |  |

Browse to the folder epg and select.

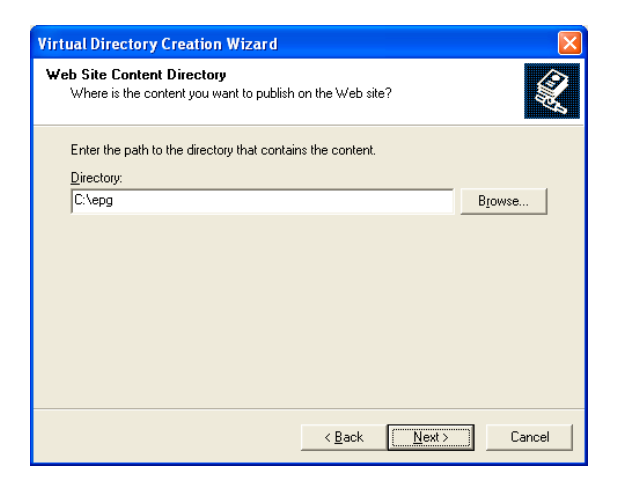

Select the permissions for the virtual directory. Select All.

| Virtual Directory Creation Wizard                                                            |                                                                                                    |  |  |  |  |  |  |
|----------------------------------------------------------------------------------------------|----------------------------------------------------------------------------------------------------|--|--|--|--|--|--|
| Access Permissions<br>What access permissions do you want to set for this virtual directory? | a construction of the second second s |  |  |  |  |  |  |
| Allow the following:                                                                         |                                                                                                    |  |  |  |  |  |  |
| ✓ Run scripts (such as ASP)                                                                  |                                                                                                    |  |  |  |  |  |  |
| Execute (such as ISAPI applications or CGI)     ✓ Write                                      |                                                                                                    |  |  |  |  |  |  |
| I¥ Br <u>o</u> wse<br>Click Next to complete the wizard.                                     |                                                                                                    |  |  |  |  |  |  |
|                                                                                              |                                                                                                    |  |  |  |  |  |  |
| < <u>B</u> ack <u>N</u> ext>                                                                 | Cancel                                                                                                    |  |  |  |  |  |  |
|                                                                                              |                                                                                                    |  |  |  |  |  |  |

This document is the property of Breeze Technologies LTD, unauthorized use is prohibited.

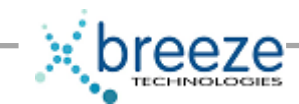

### 1.2. Temp Directory Configuration

Jet engine needs to be able to write temporary files to the local computer (the IIS server, in this case). If TEMP and TMP variables are not configured on the IIS server, the Jet engine tries to write these files to the WINNT\System32 directory. This is probably not acceptable for most Web sites, so it is common to configure TEMP and TMP variables. These variables are often already configured for interactive users on the computer. However, processes launched from IIS do not have access to these variables, so it may be necessary to configure TEMP and TMP variables on the IIS computer manually.

To do this, follow these steps:

Note Because there are several versions of Microsoft Windows, the following steps may be different on your computer. If they are, see your product documentation to complete these steps.

1. On the IIS computer, right-click My Computer, and then click Properties

2. In the System Properties dialog box, click the Advanced tab, and then click Environment Variables.

3. In the Environment Variables dialog box, locate the System variables section. In the Variable column, locate the TEMP variable.

Note If the TEMP system variable does not exist, you must create the TEMP system variable. To do this, follow these steps:

a. In the System variables section of the Environment Variables dialog box, click New.

- b. In the New System Variable dialog box, type TEMP in the Variable name box, and then click OK.
- 4. Select the TEMP variable, and then click Edit.

5. In the Variable value box of the Edit System Variable dialog box, type the location of the Temp folder on the computer.

- 6. Click OK.
- 7. Repeat steps 3 through 6 for the TMP system variable.

#### **1.3.** Share Permissions and Configuration

Finally, you must make sure that the users or groups that IIS impersonates have full control of the Temp folder and the epg folder. Adding the IIS internet guest account, IUSR\_XXXX, and giving it full control can give the permission to these folders. Make sure the folder epg is also given the same permissions. Make sure the internet user account IUR\_XXXX has full control.

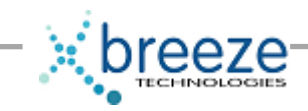

## CONFIGURING AMINO SET-TOP BOXES.

Make sure the Amino box has an Ant Fresco™ image loaded.

For the Breeze EPG Server to automatically locate a Set-Top Box please make sure the default web page is configured to link to the EPG Server.

This can be done by editing the *config* file on the Set-Top Box. This file can be found in the folder *nv*.

Typically if it available you can use the editor 'vi' to edit the file.

Please locate the following line :

larch.document.default: http://<ipaddress of Breeze EPG Server>/epg

If you are using DHCP make sure the Amino Box has DHCP enabled.

Once the Amino Boxes are configured then you can begin configuring them using the Breeze EPG Server.

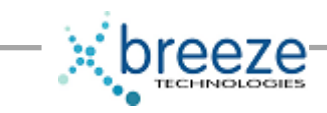

## FINDING A NEW BOX

When a new box is placed on the network and booted, it will receive an IP address from the DHCP server. If the Amino Box is configured correctly it will display 'Initialising Breeze EPG'.

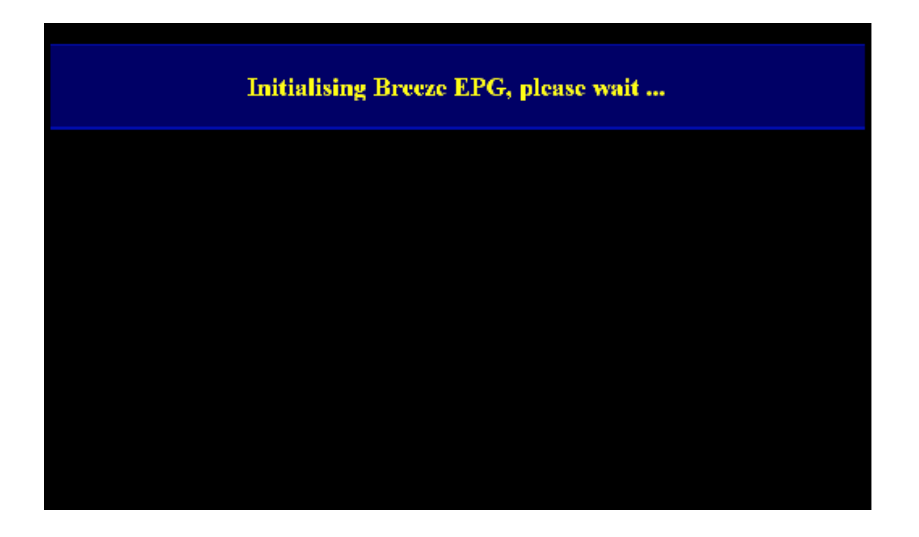

The Breeze EPG Server will check if the box is already configured by searching for it's serial number in it's database. If the serial number isn't found then 'New Box found' will appear on the Amino screen. This will shortly be followed by the unprovisioned EPG.

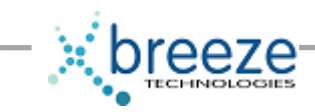

#### **STB UNITS**

Using a suitable browser, browse to the IP address of the Breeze EPG Server.

The first page to appear is the Set Top Boxes page with the STB Units tab selected.

| TPTV Control Panel                  |                           |                          |                           |  |  |  |  |  |
|-------------------------------------|---------------------------|--------------------------|---------------------------|--|--|--|--|--|
|                                     |                           |                          |                           |  |  |  |  |  |
| STB Units                           | Groups ChannelsCa         | ategories Stats. EPG-Cor | ifig                      |  |  |  |  |  |
| Software version: 2.0.0 SOL 2007    |                           |                          |                           |  |  |  |  |  |
|                                     |                           |                          |                           |  |  |  |  |  |
| Set Top Boxes                       |                           |                          |                           |  |  |  |  |  |
| Add                                 |                           |                          |                           |  |  |  |  |  |
| Serial number:                      |                           |                          |                           |  |  |  |  |  |
|                                     |                           | Add                      |                           |  |  |  |  |  |
| Scroll down to Group: UNPRO         | VISIONED                  |                          |                           |  |  |  |  |  |
|                                     |                           |                          |                           |  |  |  |  |  |
| Active in the last 10 minutes       | Inactive 1+ days Inactive | 7+ days                  |                           |  |  |  |  |  |
| UNPROVISIONED                       |                           |                          |                           |  |  |  |  |  |
| Name:                               | IP address: Locat         | ion: Serial:             | Action:                   |  |  |  |  |  |
| This box has not been<br>configured | 10.144.160.69             | 902407D009181            | [ X   Edit   >   Stats. ] |  |  |  |  |  |
| This box has not been<br>configured | 10.144.160.72             | 902407D009089            | [ X   Edit   >   Stats. ] |  |  |  |  |  |
| This box has not been<br>configured | 10.144.160.73             | 902407D009071            | [ X   Edit   >   Stats. ] |  |  |  |  |  |
| This box has not been<br>configured | 10.144.160.65             | 902407D009100            | [ X   Edit   >   Stats. ] |  |  |  |  |  |
| This box has not been configured    | 10.144.160.66             | 902407D009080            | [ X   Edit   >   Stats. ] |  |  |  |  |  |

From this page you will find the STB units that are currently available on the network. When the boxes are first initialized by the Breeze EPG Server they are placed in an 'unprovisioned' group which provides the box with a limited set of functionality.

The page also reflects the current status of the boxes by changing the colour based on a particular box's activity. If the boxes have been correctly configured then they will appear in the table. The IP Address of the box is interrogated during the connection to the Breeze EPG Server. If the network does not have a DHCP server running then the boxes will have to be provided with Static IP Addresses. It is also possible to manually enter a box by adding the box by entering it's serial number. This will override any entries found during interrogation.

Each box has 4 actions

[ X | Edit | > | Stats. ]

- X Delete this Set Top Box.
- Edit Edit the settings for this Set Top Box.
- > Change the page/url for this Set Top Box.
- Stats View Statistics for this Set Top Box.

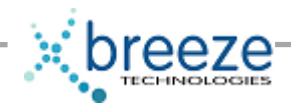

If you select 'X' then you are presented with the following warning :

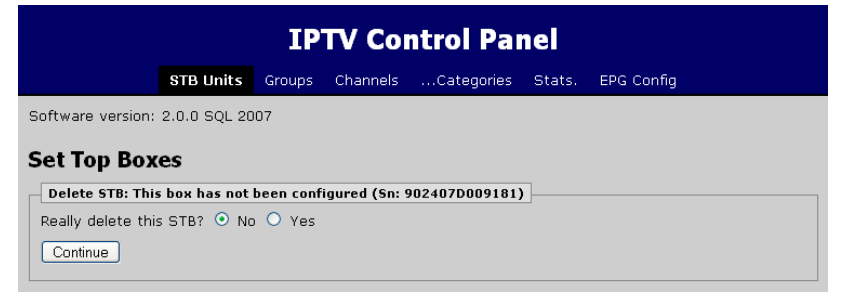

This will permanently remove the Set Top Box for the list.

Selecting 'Edit' will take you to the following screen :

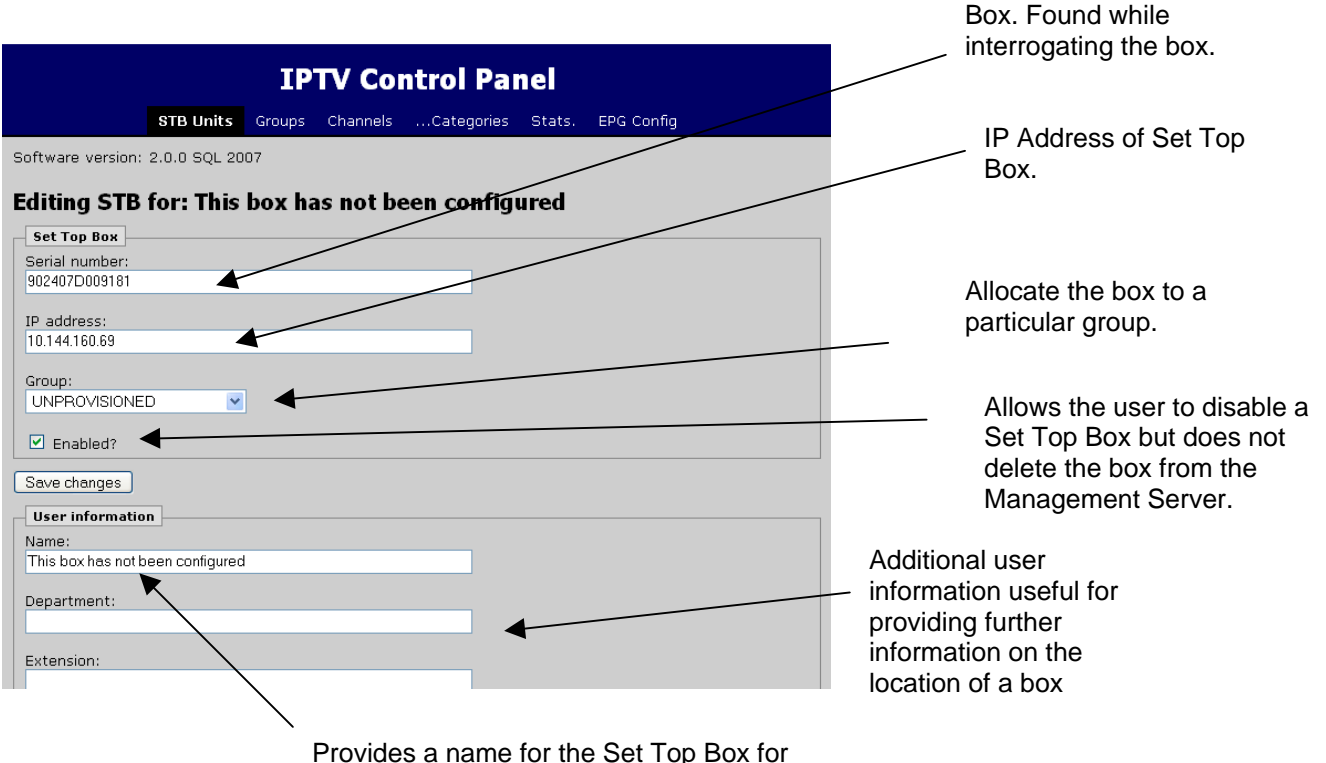

Provides a name for the Set Top Box for identification in the Management Server

This page allows you to name the box, provide information on the location of the box and allocate the box to a particular group. The serial number and IP Address of the box is returned.

If there is a requirement to withdraw a service for an individual viewer then the Set-Top Box can be switch to another group with that service removed.

Rev. : A

Serial number of Set Top

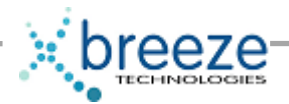

From the Edit page it is also possible to set the 'default page'. This can either be a Guide page or force the STB automatically to a channel.

The available guide pages can be the Assistance Page, Welcome Page or Channel Page. The default channel can be any Channel configured in the Channel Page. If subtitles are available in the stream then

| Subtitles enabled?                                                                                                    |
|----------------------------------------------------------------------------------------------------|
| Save changes                                                                                                    |
| Default-page                                                                                                    |
| • Guide-page:                                                                                                    |
| Assistance Page                                                                                                    |
| O Channel:                                                                                                    |
| BBC One 💌<br>This list is determined by the Group the Set Top Box is assigned-to. You may need to assign a<br>Group, Save, and then reload this page before you see the required Channel in the list. |
| Save changes                                                                                                    |
| Notes:                                                                                                    |
|                                                                                                    |

enabling subtitles will allow them to be displayed on the STB.

At this stage any unprovisioned boxes can be assigned to a Group.

By selecting the action button '>' the following page is displayed :

| IPTV Control Panel                           |                                              |                                      |                                               |                                                          |                                     |                                                                   |  |  |
|----------------------------------------------|----------------------------------------------|--------------------------------------|-----------------------------------------------|----------------------------------------------------------|-------------------------------------|-------------------------------------------------------------------|--|--|
|                                              | STB Units                                    | Groups                               | Channels                                      | Categories                                               | Stats.                              | EPG Config                                                        |  |  |
| Software version: :                          | 2.0.0 SQL 20                                 | 07                                   |                                               |                                                          |                                     |                                                                   |  |  |
| Force STB Th                                 | his box h                                    | as not                               | been co                                       | <u>onfigured</u> t                                       | io a pa                             | ge                                                                |  |  |
| Please note: This a                          | action will ch<br>to redirect to             | ange the                             | Default Page                                  | e of all affected                                        | Set Top                             | Boxes.                                                            |  |  |
| Ouide-page:                                  | :                                            |                                      |                                               |                                                          |                                     |                                                                   |  |  |
| Assistance                                   | Page                                         | <b>~</b>                             |                                               |                                                          |                                     |                                                                   |  |  |
| O Channel:                                   |                                              |                                      |                                               |                                                          |                                     |                                                                   |  |  |
| BBC One                                      | <b>~</b>                                     |                                      |                                               |                                                          |                                     |                                                                   |  |  |
| This list is o<br>to choose a<br>the appropr | determined b<br>a channel ot<br>riate Group, | y the Gro<br>her than t<br>or assign | up permissio<br>hose listed,<br>a different G | ns of the affect<br>you will need to<br>roup to the affe | ed Set Ti<br>alter the<br>ected Set | op Box(es). If you want<br>Channel permissions of<br>Top Box(es). |  |  |
| Save changes                                 |                                              |                                      |                                               |                                                          |                                     |                                                                   |  |  |

Rev. : A

From this page you can force an instantaneous page or channel change on an individual Set-Top Boxes.

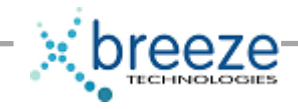

Once the box is allocated to a Group and provided a name for identification then the Set Top Box will be displayed in this new allocated Group as below. In this example the Set Top Box has been given the friendly name 'MyBox' and allocated to a Group called 'Administrators'.

Administrators Name: IP address: Location: Serial: Action: MyBox 10.144.160.69 9024070009181 [X|Edt|>[Sets.]] Users in this group: 1 [Edt Group] Change page for all units in this group This button allows the user to force all boxes in this group instantaneously to a new page or channel

Finally selecting 'Stats' will display the following page :

| IPTV Control Panel                                                                  |  |  |  |  |  |  |  |  |
|-------------------------------------------------------------------------------------|--|--|--|--|--|--|--|--|
| STB Units Groups ChannelsCategories Stats. EPG Config                               |  |  |  |  |  |  |  |  |
| Software version: 2.0.0 SQL 2007                                                    |  |  |  |  |  |  |  |  |
| Statistics for STB: MyBox                                                           |  |  |  |  |  |  |  |  |
| Totals for this Unit                                                                |  |  |  |  |  |  |  |  |
| EPG Views Total: 0%                                                                 |  |  |  |  |  |  |  |  |
| Direct Views Total: 0%                                                              |  |  |  |  |  |  |  |  |
| Total Channel Views: 0                                                              |  |  |  |  |  |  |  |  |
| Aggregates for this Unit<br>No Statistics have been collected for this Set Top Box. |  |  |  |  |  |  |  |  |

From this page the user can review statistics on the total number of views of particular channels.

This is a short-cut

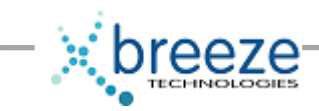

### GROUPS

By selecting the Group's tab from the menu the following page will be displayed :

| IPTV Control Panel               |             |                     |                |                 |              |  |  |  |
|----------------------------------|-------------|---------------------|----------------|-----------------|--------------|--|--|--|
|                                  | STB Units   | Groups Channels     | Categories Sta | ats. EPG Config |              |  |  |  |
| Software version:                | 2.0.0 SQL 2 | 007                 |                |                 |              |  |  |  |
| Groups<br>Add<br>Name:<br>Browse |             |                     | Add            |                 |              |  |  |  |
| Name:                            | (           | Channels in group:  | Users          | in group:       | Action:      |  |  |  |
| UNPROVISIONED                    | 1           |                     | 4              |                 | [ X   Edit ] |  |  |  |
| Administrators                   | 2           | 24                  | 1              |                 | [ X   Edit ] |  |  |  |
|                                  | T           | otal Set Top Boxes: | 5              |                 |              |  |  |  |

On this page you can manage Groups. A Group can be any name that allows the user to identify a group of Set Top Boxes available in an organisation.

On this page the following Actions are available :

[ X | Edit ]

If the user selects 'X' then the following warning message will appear :

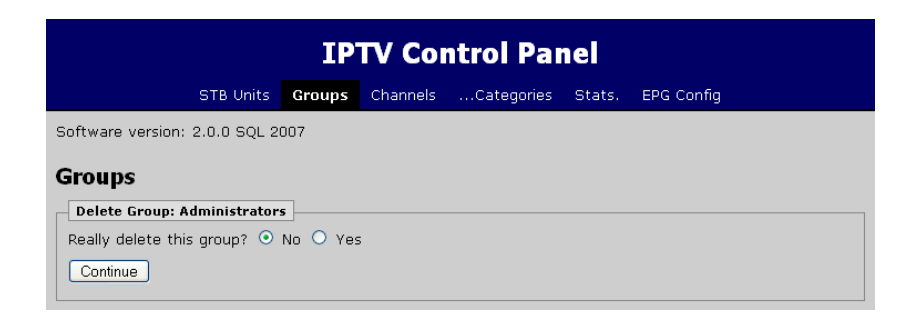

This page will delete the Group selected.

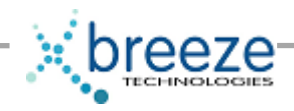

Selecting 'Edit' will edit the channels available for this Group. This allows the user to add and remove channels for instance if there is a requirement to withdraw a service from a number of viewers.

| IPTV Control Panel                                                                                                    |                                                                                            |
|----------------------------------------------------------------------------------------------------|--------------------------------------------------------------------------------------------|
| STB Units Groups ChannelsCategories Stats. EPG Config                                                                                                    |                                                                                            |
| Software version: 2.0.0 SQL 2007                                                                                                    |                                                                                            |
| Editing Group: Administrators Edit Name: Administrators Save changes Channels Available Channels: BBC One BBC One BBC One BBC Two                                                       | Use these<br>buttons to copy<br>individual<br>channels into the<br>Group                   |
| Channel 4<br>BBC Four<br>Discovery Travel<br>Sky Travel<br>Ideal World<br>OVC<br>Watonal Geographic<br>The History Channel<br>UK History<br>Discovery<br>ITV News<br>CBeebies<br>Graham | Use these<br>buttons to copy<br>the entire<br>available<br>channels list into<br>the Group |

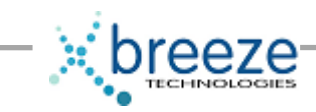

### CHANNELS

Selecting the Channels tab displays the following page :

| IPTV Control Panel               |               |        |           |          |            |          |            |                      |
|----------------------------------|---------------|--------|-----------|----------|------------|----------|------------|----------------------|
|                                  |               |        |           |          |            |          |            |                      |
|                                  | STB           | Units  | Groups    | Channels | Categories | Stats.   | EPG Config |                      |
| Software version: 2.0.0 SQL 2007 |               |        |           |          |            |          |            |                      |
|                                  |               |        |           |          |            |          |            |                      |
| Channe                           | s             |        |           |          |            |          |            |                      |
| Add                              |               |        |           |          |            |          |            |                      |
| Name:                            |               |        |           |          |            |          |            |                      |
|                                  |               |        |           |          | Add.       |          |            |                      |
| Renumerat                        | te Channel-nu | mbers  |           |          |            |          |            |                      |
| Browse                           |               |        |           |          |            |          |            |                      |
| Move:                            | Order:        | Name   | :         |          | Categor    | y:       |            | Action:              |
| [Up   Dn ]                       | 101.          | BBC O  | ne        |          | Entertain  | ment     |            | [X Edit Stats.]      |
| [ Up   Dn ]                      | 102.          | BBC T  | wo        |          | Entertain  | ment     |            | [X Edit Stats.]      |
| [ Up   Dn ]                      | 103.          | Chann  | nel 4     |          | Entertain  | ment     |            | [X Edit Stats.]      |
| [ Up   Dn ]                      | 104.          | BBC F  | our       |          | Entertain  | ment     |            | [X Edit Stats.]      |
| [ Up   Dn ]                      | 501.          | Nation | nal Geogr | aphic    | News & D   | Document | aries      | [X Edit Stats.]      |
| [ Up   Dn ]                      | 502.          | The Hi | istory Ch | annel    | News & D   | Document | aries      | [X Edit Stats.]      |
| [ Up   Dn ]                      | 503.          | UK His | story     |          | News & D   | Document | aries      | [X Edit Stats.]      |
| [ Up   Dn ]                      | 504.          | sp4    |           |          | News & D   | Document | aries      | [X Edit Stats.]      |
| [ Up   Dn ]                      | 505.          | Discov | very      |          | News & D   | Document | aries      | [X Edit Stats.]      |
| [ Up   Dn ]                      | 506.          | ITV Ne | ews       |          | News & D   | Document | aries      | [X Edit Stats.]      |
| [ Up   Dn ]                      | 601.          | CBeeb  | pies      |          | Kids       |          |            | [X   Edit   Stats. ] |

This page allows the user to configure the available channels on the network.

Channels can be added, removed, positioned and assigned a category. These categories are displayed on the Amino STB. The channel order also provides the channel selection. This number refers to the number pressed on the remote control.

The followig actions are available :

[X | Edit | Stats.]

If the user selects 'X' the following page will prompt them:

| IPTV Control Panel                     |           |        |          |            |        |            |  |
|----------------------------------------|-----------|--------|----------|------------|--------|------------|--|
|                                        | STB Units | Groups | Channels | Categories | Stats. | EPG Config |  |
| Software version: 2.0.0 SQL 2007       |           |        |          |            |        |            |  |
| Channels                               |           |        |          |            |        |            |  |
| Delete Channe                          | BBC One   |        |          |            |        |            |  |
| Really delete this Channel? 💿 No 🕓 Yes |           |        |          |            |        |            |  |
| Continue                               |           |        |          |            |        |            |  |

On selecting 'Yes' then this channel will be permanently removed from the channel list.

This document is the property of Breeze Technologies LTD, unauthorized use is prohibited.

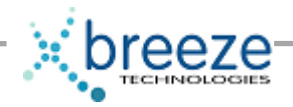

Selecting 'Edit' takes the user to the following page:

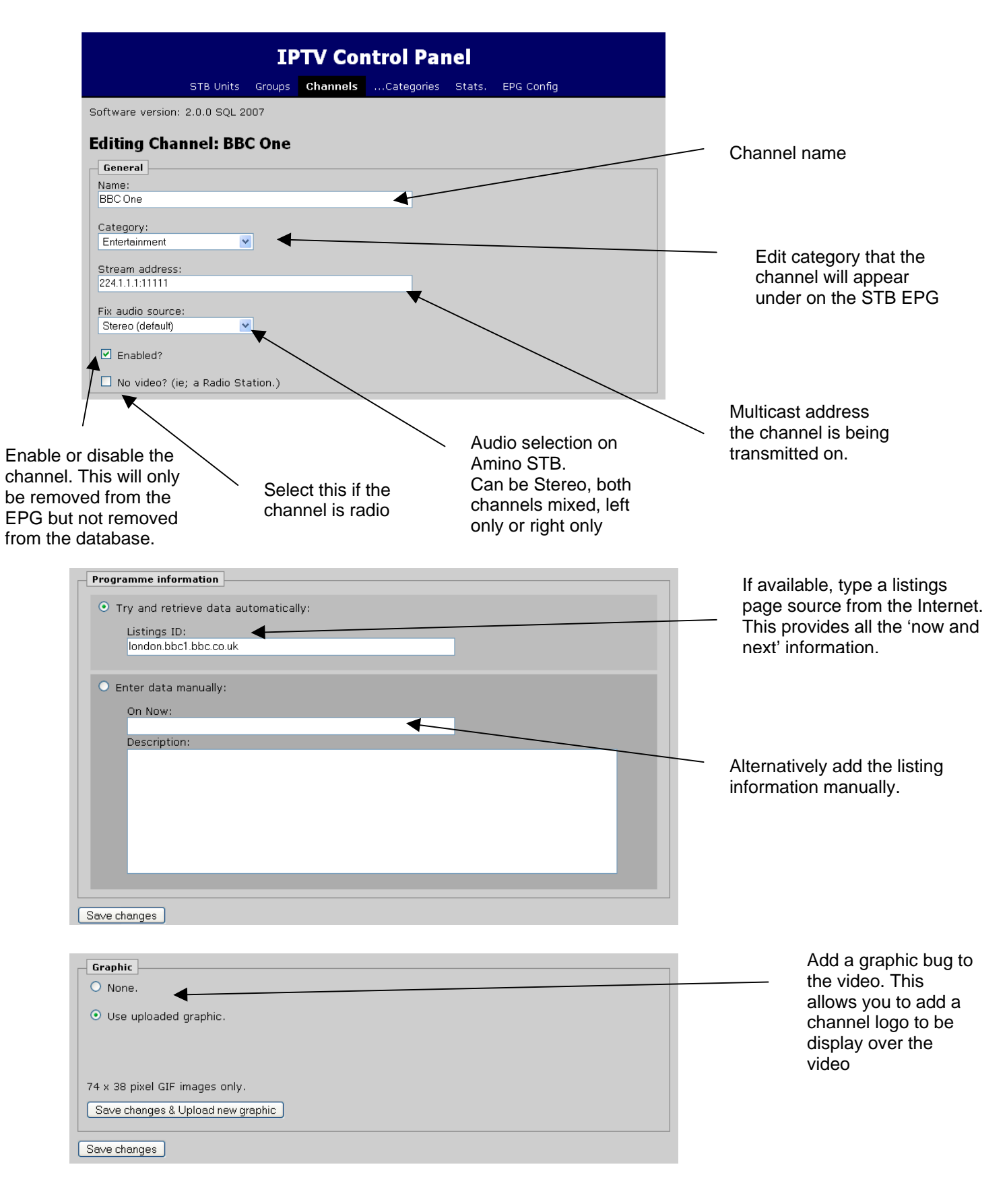

Rev. : A

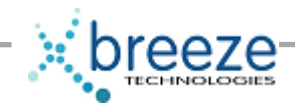

# CATEGORIES

The next tab available is the Categories page.

|                       | ΙΡΤΥ Ο                 |                |                 |                            |                          |                                                                  |
|-----------------------|------------------------|----------------|-----------------|----------------------------|--------------------------|------------------------------------------------------------------|
| ST                    | B Units Groups Channel | sCategories St | ats. EPG Config |                            |                          |                                                                  |
| Software version: 2.0 | .0 SQL 2007            |                |                 |                            |                          |                                                                  |
| Channel Categ         | ories                  |                |                 |                            |                          |                                                                  |
| Add                   |                        |                |                 |                            |                          |                                                                  |
| Name:                 |                        |                |                 |                            |                          |                                                                  |
|                       |                        | Add            |                 |                            |                          |                                                                  |
| Browse                |                        |                |                 |                            |                          |                                                                  |
| Move: Order:          | Name:                  | Chann          | nels: Start #:  | Action:                    |                          | Starting number for                                              |
| [Up]Dn] 1.            | Entertainment          | 4              | 101             | [X]Edit]                   |                          | remote control                                                   |
| [Up]Dn] 2.            | News & Documentaries   | . 6            | 501             | [X]Edit]                   |                          |                                                                  |
| [Up   Do ] 4          | Nusio & Dadia          | 3              | 701             | [X]Edit]                   |                          |                                                                  |
| [Up Dn] 5.            | Travel & Shopping      | 4              | 201             | [X   Edit ]                |                          |                                                                  |
| osition in the C      | hannel                 |                | Categ           | pories that ve<br>Amino ST | vill appear<br>B Channel | Indicates the number<br>of channels assigned<br>to this category |

The following actions are available from this page:

#### [X]Edit]

| IPTV Control Panel                      |          |        |          |            |        |            |  |  |
|-----------------------------------------|----------|--------|----------|------------|--------|------------|--|--|
| s                                       | TB Units | Groups | Channels | Categories | Stats. | EPG Config |  |  |
| Software version: 2.0.0 SQL 2007        |          |        |          |            |        |            |  |  |
| Editing Channel Category: Entertainment |          |        |          |            |        |            |  |  |
| Name:<br>Entertainment                  |          |        |          |            |        |            |  |  |
| Channels start from<br>101              | ו:       |        |          |            |        |            |  |  |

Selecting 'Edit' will take the user to the following page. Type in the name of the required category and the start number for the remote control

This document is the property of Breeze Technologies LTD, unauthorized use is prohibited. Rev. : A

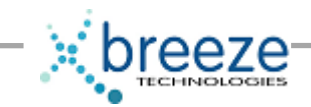

# STATS

The stats page presents stats on the number of views of individual channels. In this way the user can acertain a level of popularity of particular channels.

| IPTV Control Panel              |                                  |        |                                                                              |                 |        |                         |  |  |
|---------------------------------|----------------------------------|--------|------------------------------------------------------------------------------|-----------------|--------|-------------------------|--|--|
|                                 | STB Units                        | Groups | Channels                                                                     | Categories      | Stats. | EPG Config              |  |  |
| Software                        | Software version: 2.0.0 SQL 2007 |        |                                                                              |                 |        |                         |  |  |
| Statistics for all Channels     |                                  |        |                                                                              |                 |        |                         |  |  |
| Totals                          | EPG Views To                     | tal:   |                                                                              | 4               |        | 80%                     |  |  |
|                                 | Direct Views Total: 20%          |        |                                                                              |                 |        |                         |  |  |
|                                 | Total Channel Views: 5           |        |                                                                              |                 |        |                         |  |  |
| Clear all Statistics Aggregates |                                  |        |                                                                              |                 |        |                         |  |  |
| Ch.#:                           | Name:                            |        | Views:                                                                       |                 |        | Action:                 |  |  |
| 101.                            | BBC One                          |        |                                                                              | 4               | 1      | 5 (100.0%) [Ch. Stats.] |  |  |
| 104.                            | BBC Four                         |        | <channel r<="" td=""><td>iot yet viewed&gt;</td><td></td><td></td></channel> | iot yet viewed> |        |                         |  |  |
| 102.                            | BBC Two                          |        | <channel r<="" td=""><td>iot yet viewed&gt;</td><td></td><td></td></channel> | iot yet viewed> |        |                         |  |  |
| 601                             | Choopies                         |        | - Channel r                                                                  | st vot vieweds. |        |                         |  |  |

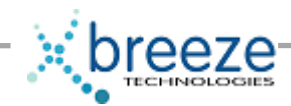

# **EPG CONFIG**

The EPG Config page allows the user to customize the 'look and feel' of the EPG.

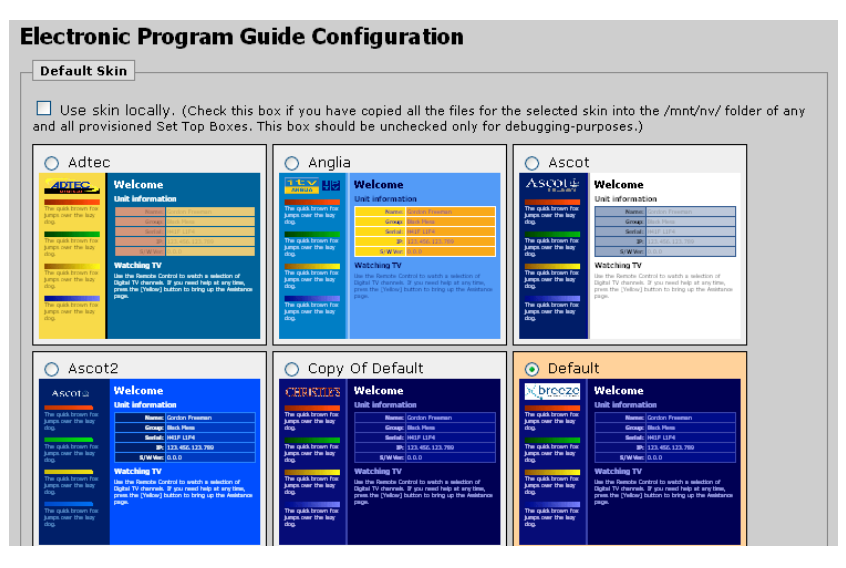

The user can either select from a list of available 'skins' or edit their own. To edit your own 'skin' it is usually best to start from an existing template.

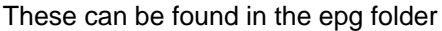

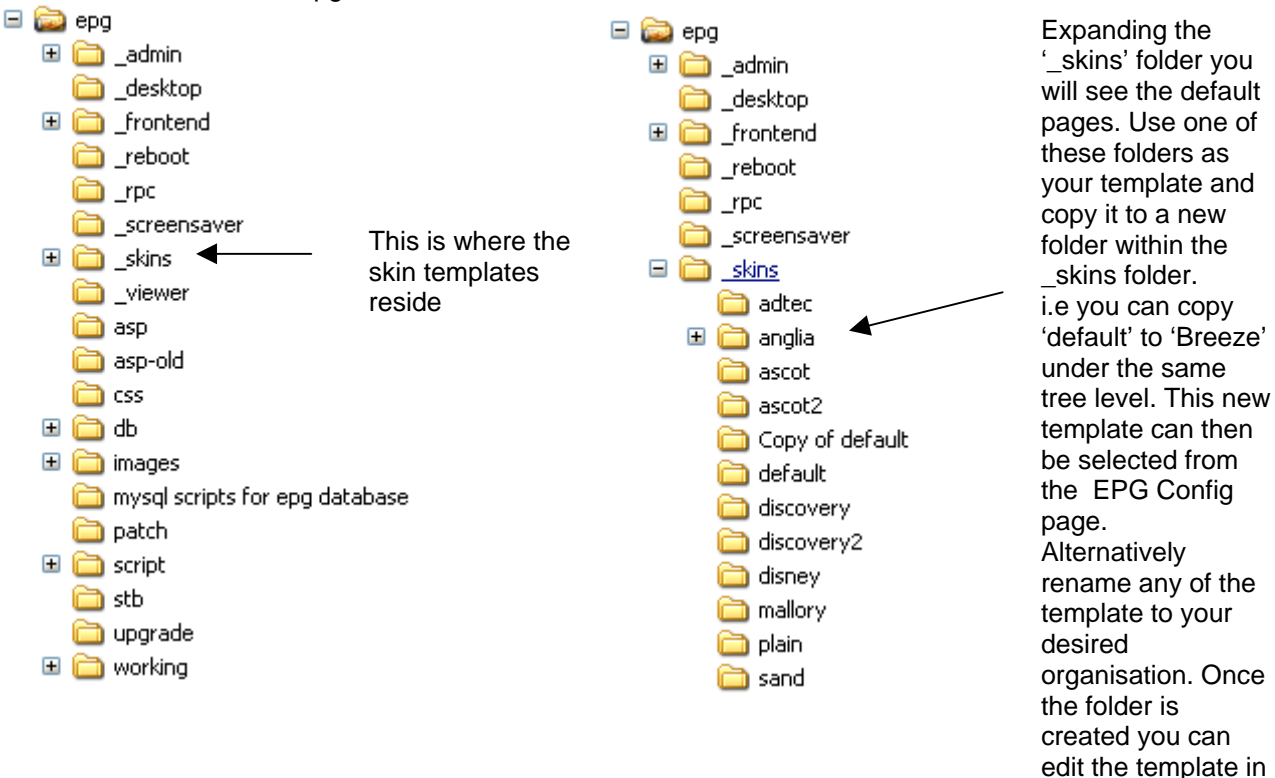

HTML using a suitable Web

Rev.: A